## **DS200 Digital Precinct Scanner**

Non-Modem Configuration

Administrator Quick Start Guide

## DS200 Ballot Box & Digital Scanner Components

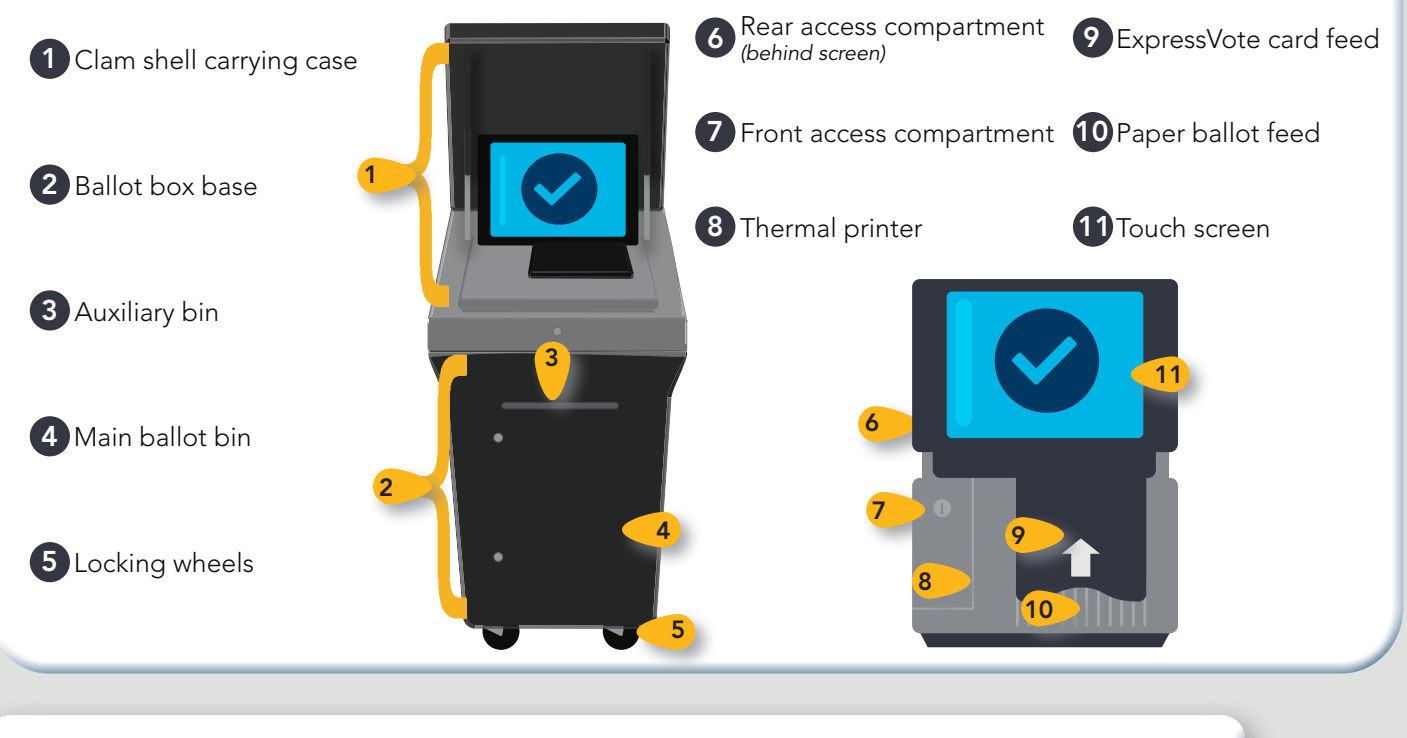

## Preparing the DS200 for Voting

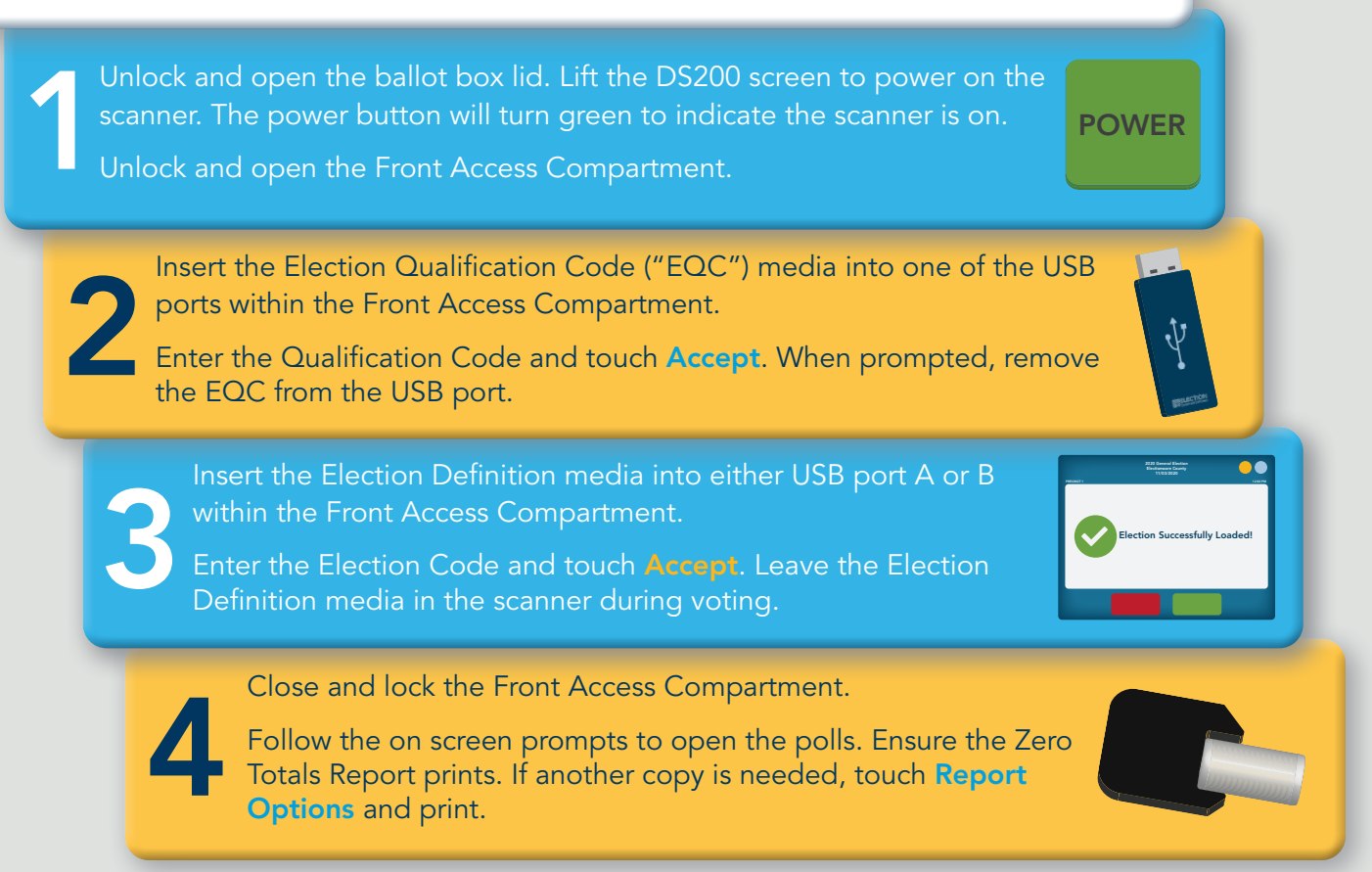

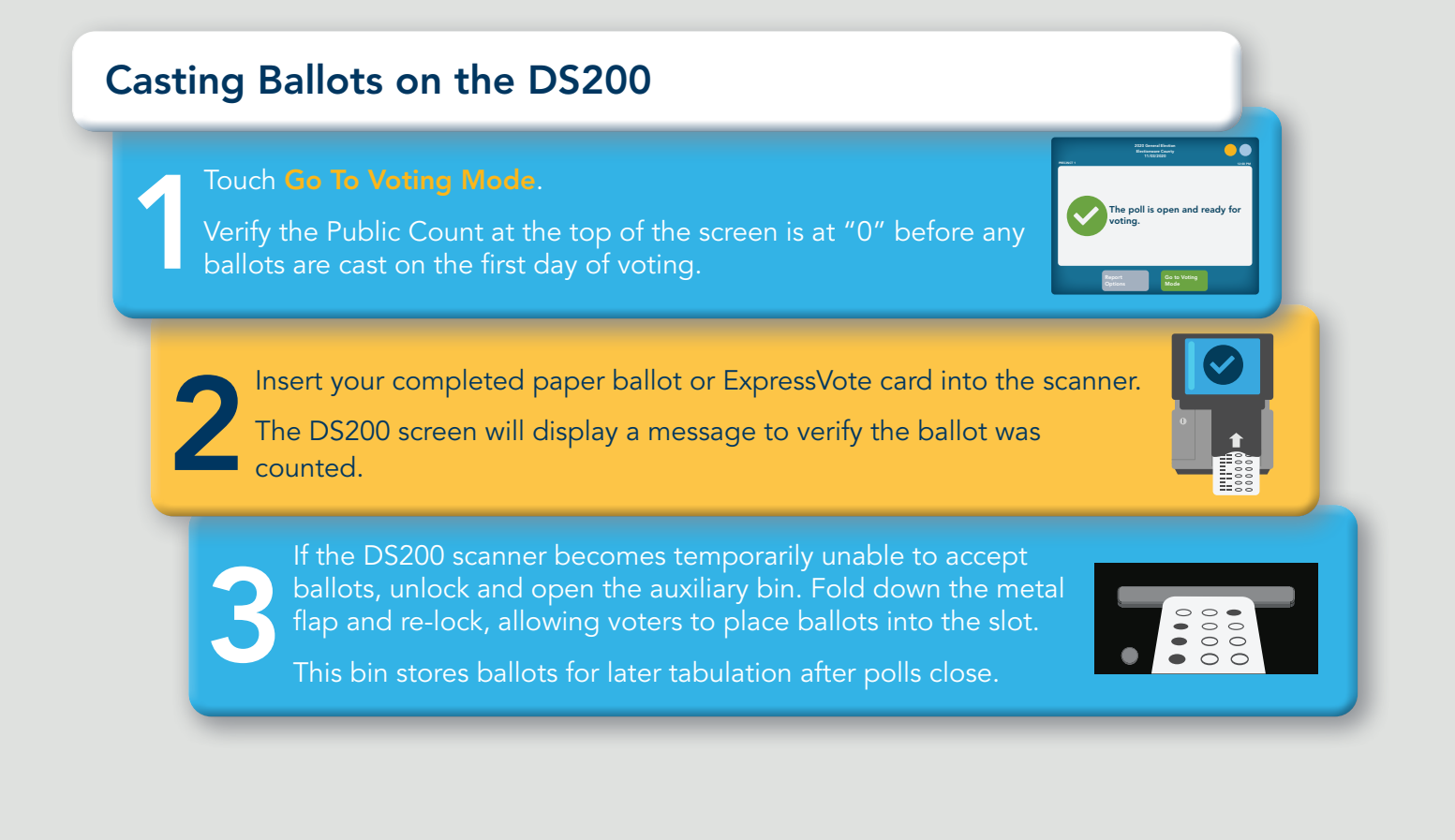

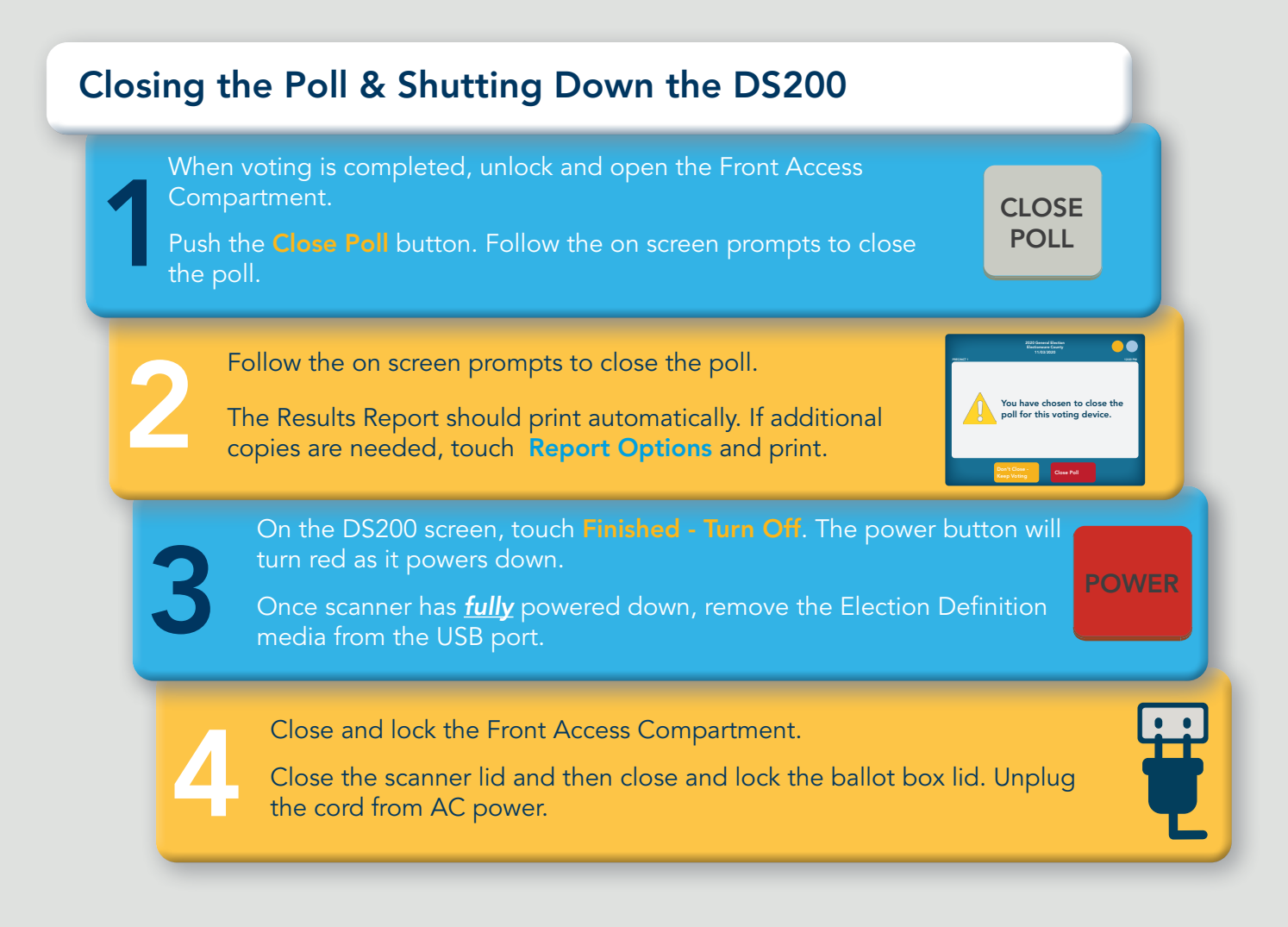